#### Purpose

This document describes how to monitor Microsoft Windows Active Directory using LDAP. The LDAP protocol is used to test the ability to connect and bind to a member instance. The wizard will create a service that checks that the user object exists.

#### **Target Audience**

This document is intended for use by Nagios XI Administrators who wish to test the availability of Active Directory members.

#### Requirements

You will need an active directory user account to be able to complete this wizard. You will require the following details of the user account:

- LDAP Base
  - $\circ$   $\;$  This is the container that the user account resides in
- Bind DN
  - o This is the distinguishedName of the user account you will be testing with
- Password

This is the password for the user account defined in the Bind DN

- 1. To gather this required information, login to a Windows domain controller and open the **Active Directory Users and Computers** console.
- 2. Click the View pull down menu and make sure Advanced Features is ticked.

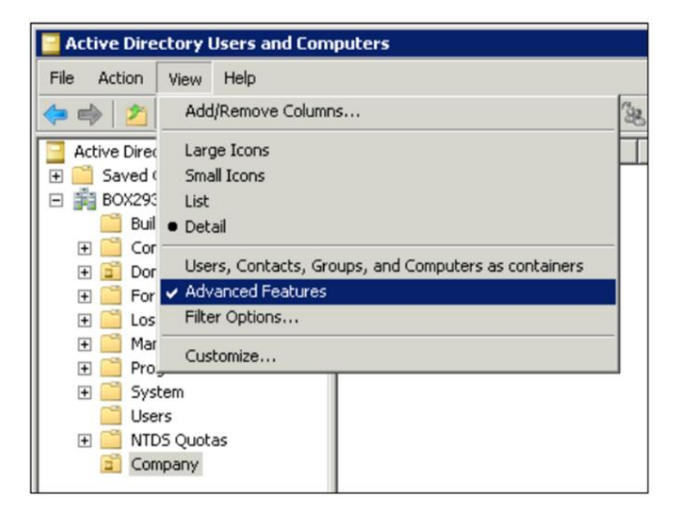

www.nagios.com

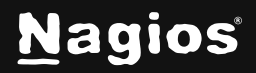

Page 1 of 6

Copyright © 2025 Nagios Enterprises, LLC. All rights reserved. Trademarks are the property of their respective owner.

For this example, we'll bind to the **John Doe** account in the **Company** organizational unit (OU). In the screenshot you can see the **Company OU** is selected in the left pane.

- 3. Right click the Company OU and select Properties.
- 4. Click the Attribute Editor tab.

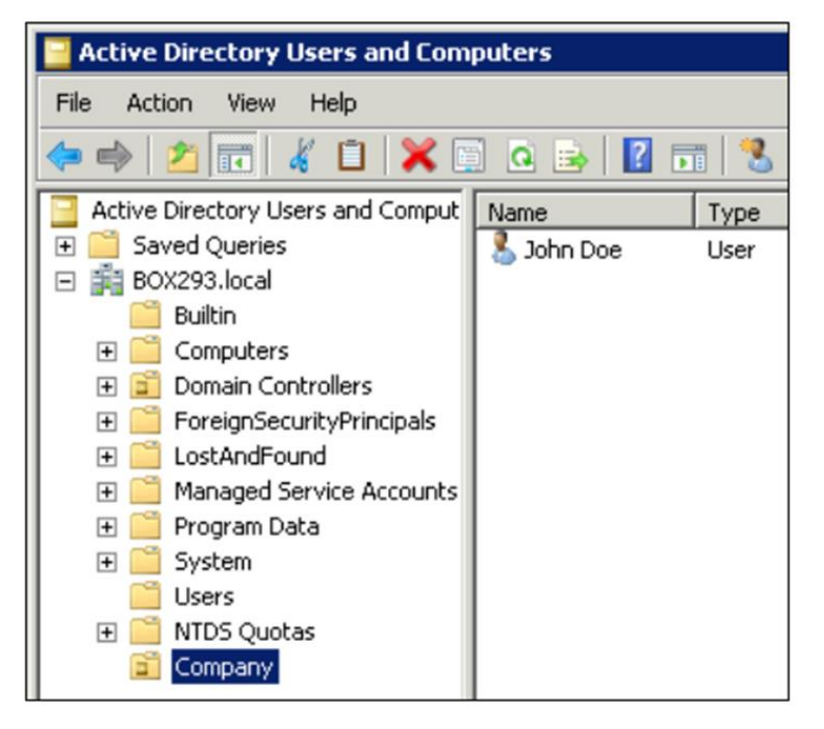

**Note**: In the screenshot you can see the **distinguishedName** attribute has the value OU=Company, DC=B0X293, DC=local and this is what is required for the LDAP Base field in the configuration wizard.

| Company Properties ? 🗙                                   |                    |                                              |  |  |  |  |  |
|----------------------------------------------------------|--------------------|----------------------------------------------|--|--|--|--|--|
| General Managed By Object Security COM+ Attribute Editor |                    |                                              |  |  |  |  |  |
|                                                          |                    |                                              |  |  |  |  |  |
|                                                          | Attributes:        |                                              |  |  |  |  |  |
|                                                          | Attribute          | Value                                        |  |  |  |  |  |
|                                                          | distinguishedName  | OU=Company,DC=BOX293,DC=local                |  |  |  |  |  |
|                                                          | dSCorePropagationD | 1/12/2016 1:35:58 PM AUS Eastern Daylight Ti |  |  |  |  |  |
|                                                          | instanceType       | 0x4 = (WRITE)                                |  |  |  |  |  |
|                                                          | name               | Company                                      |  |  |  |  |  |

www.nagios.com

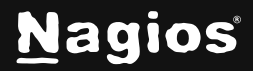

- 5. Click the Cancel button to close this screen.
- 6. In **Active Directory Users and Computers** console, right click the John Doe user and select Properties.
- 7. Click the **Attribute Editor** tab and then double click the **distinguishedName** attribute to bring up the **Editor**. Here you will see the full value, in the screenshot to the right you can see the attribute has the value:

CN=John Doe,OU=Company,DC=BOX293,DC=local

| ohn Doe Properti                          | es              |                                     |                | ?                  |  |  |
|-------------------------------------------|-----------------|-------------------------------------|----------------|--------------------|--|--|
| Published Certifical                      | tes   Member Of | Password                            | Replication    | Dial-in   Object   |  |  |
| Security                                  | Er              | Environment                         |                | Sessions           |  |  |
| Remote co                                 | ntrol           | Remote Deskto                       |                | p Services Profile |  |  |
| General Addre                             | ess Account     | ccount   Profile   Telephones   Org |                |                    |  |  |
| Personal Virtu                            | al Desktop      | COM+                                | At             | tribute Editor     |  |  |
| Attributes:                               |                 |                                     |                |                    |  |  |
| Attribute                                 | Value           |                                     |                | <b></b>            |  |  |
| displayName                               | John Do         | e                                   |                |                    |  |  |
| distinguishedNa                           | me CN=Joh       | n Doe,OU=Co                         | mpany,DC=B0    | 0×293,D            |  |  |
| dSCorePropaga                             | tionD 0x0 = ( ) | )                                   |                | -                  |  |  |
| tring Attribute E                         | ditor           |                                     |                | ×                  |  |  |
| Attribute: distinguishedName              |                 |                                     |                |                    |  |  |
| Value:                                    |                 |                                     |                |                    |  |  |
| CN=John Doe,0U=Company,DC=80X293,DC=local |                 |                                     |                |                    |  |  |
| Clear                                     |                 |                                     | ОК             | Cancel             |  |  |
| objectClass                               | top: pers       | on: organizati                      | ionalPerson: u | ser                |  |  |

Note: This is what is required for the Bind DN field in the configuration wizard.

8. Click the **Cancel** button twice to close this screen.

You can log off the domain controller now as we have gathered all the required information.

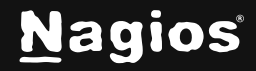

#### **Run Configuration Wizard**

1. To begin using the LDAP Server wizard navigate via the top menu bar to **Configure > Run a configuring wizard**, and select the **LDAP Server wizard**. In the following screenshot you can see how the search field allows you to quickly find a wizard.

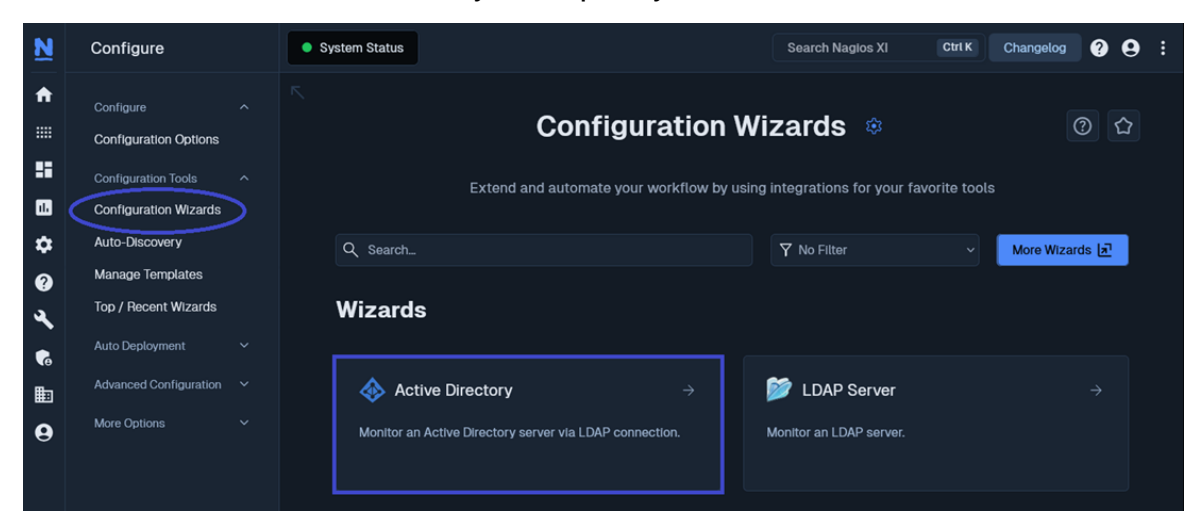

2. On Step 1 you will be asked to supply the address of the LDAP server, then click Next.

| Active Directory Configuration Wizard Step 1 | 0      |
|----------------------------------------------|--------|
| Active Directory Server<br>* Address ①       |        |
| 10.25.200.68                                 |        |
|                                              |        |
| Next >                                       | Cancel |
|                                              |        |

3. On Step 2, you need to provide a Host Name for this server.

www.nagios.com

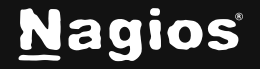

4. Populate the LDAP Settings, in our example we have:

```
LDAP Base: dc=nagios,dc=com
Bind DN: cn=Manager,dc=nagios,dc=com
Password: *******
```

| ע | 🚸 Active Directory Config   | juration Wizard | Step 2 🏟 | 0      |
|---|-----------------------------|-----------------|----------|--------|
|   | Active Directory Server     |                 |          |        |
|   | Address                     |                 |          |        |
|   | 10.25.200.68                |                 |          |        |
|   | * Host Name 🛈               |                 |          |        |
|   | 10.25.200.68                |                 |          |        |
|   | LDAP Connection Settings    |                 |          |        |
|   | * LDAP Base ()              |                 |          |        |
|   | dc=nagios,dc=com            |                 |          |        |
|   | Bind DN ()                  |                 |          |        |
|   | cn=Manager,dc=naglos,dc=com |                 |          |        |
|   | Password ①                  |                 |          |        |
|   | •••••                       | 0               |          |        |
|   | * Version ()                |                 |          |        |
|   | 3                           |                 |          |        |
|   | * Security (i)              |                 |          |        |
|   | SSL                         |                 |          |        |
|   | Port Override ()            |                 |          |        |
|   | 636                         |                 |          |        |
|   | < Back Next >               |                 |          | Cancel |

- 5. Change the other settings as required.
- 6. Click **Next**, then complete the wizard by choosing the required options in **Step 3 Step 5**.
- 7. To finish up, click on **Finish** in the final step of the wizard. This will create the new hosts and services and begin monitoring.

www.nagios.com

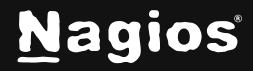

Page 5 of 6

8. Once the wizard applies the configuration, click the **View status details** for your Active Directory Server link to see the new host and services that were created.

| Overview      | Services        | Performance Graphs | Advanced | Configure | Capacity Planning | Custom Variables | Network Traffic Analysis          |
|---------------|-----------------|--------------------|----------|-----------|-------------------|------------------|-----------------------------------|
| Service Statu | s for this Host | :                  |          |           |                   |                  | Last updated: 2024-12-04 02:55:20 |
| Service       |                 |                    | Status   | Duration  | Attempt           | Last Check       | Status Information                |
| Active Direct | ory Server      |                    | Pending  | N/A       | 1/5               |                  |                                   |
|               |                 |                    |          |           |                   |                  |                                   |

#### Troubleshooting

If your service results come back with unexpected results, test your check command on the command line. Establish a terminal session to your Nagios XI server and execute the following commands:

```
cd /usr/local/nagios/libexec
./check_ldap -H 10.25.14.51 -b "OU=Company,DC=BOX293,DC=local" -D "CN=John
Doe,OU=Company,DC=BOX293,DC=local" -P '*******' -2 -v
```

Lines 2 and 3 above need to be typed as one long command, it is wrapped because it is too long to fit on one line in this documentation. The output of a successful command should be something like:

LDAP OK - 0.004 seconds response time|time=0.003953s;;;0.000000

```
[root@xitest libexec]# ./check_ldap -H 10.25.14.51 -b "OU=Company,DC=BOX293,D
C=local" -D "CN=John Doe,OU=Company,DC=BOX293,DC=local" -P '*******' -2 -v
LDAP OK - 0.004 seconds response time|time=0.003953s;;;0.000000
```

#### More Information:

How To Use And Configure Wizards In Nagios XI 2024

### **Finishing Up**

This completes the documentation on monitoring Active Directory with LDAP in Nagios XI 2024. If you have additional questions or other support-related questions, please visit us at our Nagios Support Forum, Nagios Knowledge Base, or Nagios Library:

Visit Nagios Support Forum

Visit Nagios Knowledge Base

Visit Nagios Library

www.nagios.com

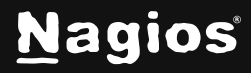

Page 6 of 6

Copyright © 2025 Nagios Enterprises, LLC. All rights reserved. Trademarks are the property of their respective owner.